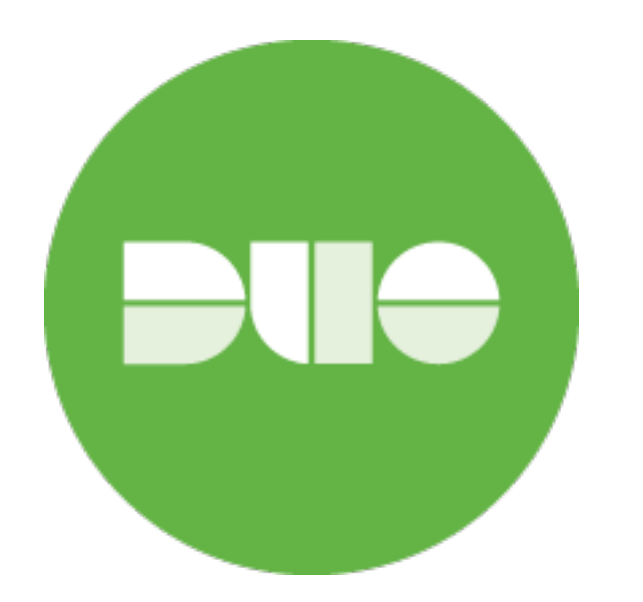

## Introducing Two-Factor (2FA) Authentication

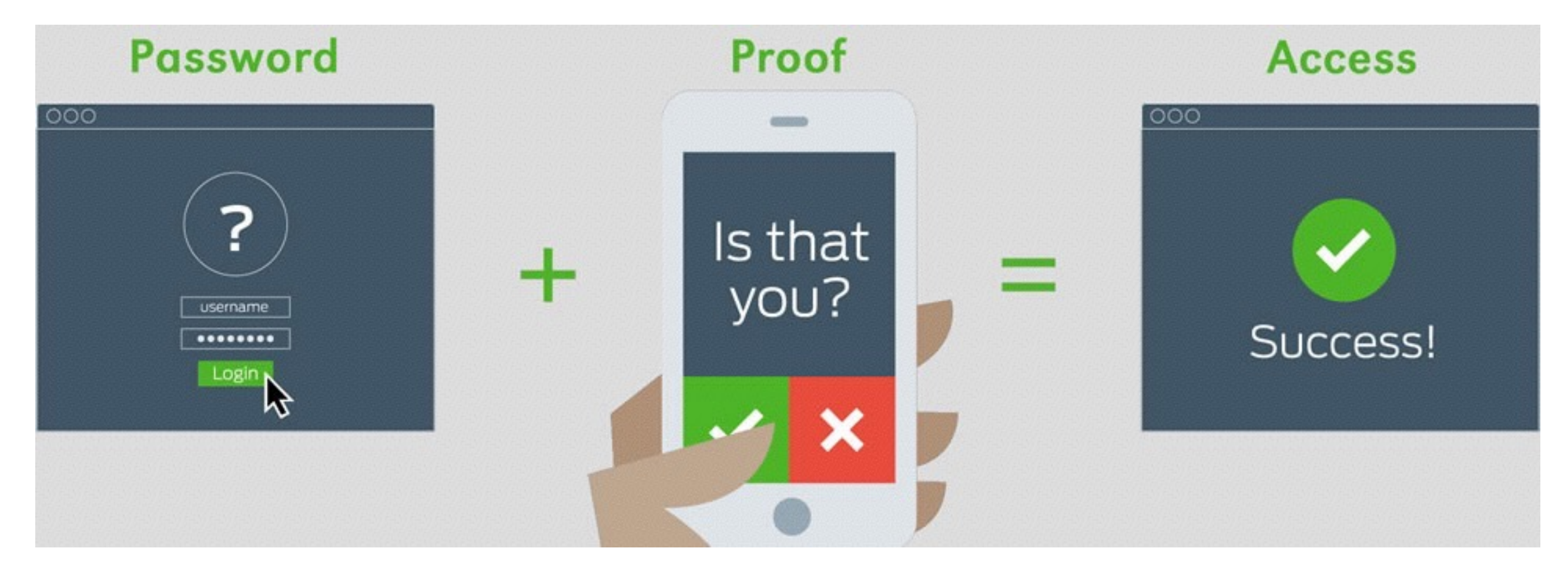

That simple, right? This is a guide made by your Desktop Support, to help you through this process.

## Click this link to navigate to the Registration Page:

https://utdirect.utexas.edu/apps/duo/register/

2

Choose what type of device you would like to use. \*The recommended device is your smart phone.

+Add phone number & check the box to make sure it was typed correctly.

Download the free app: "Duo Mobile" in your App store.

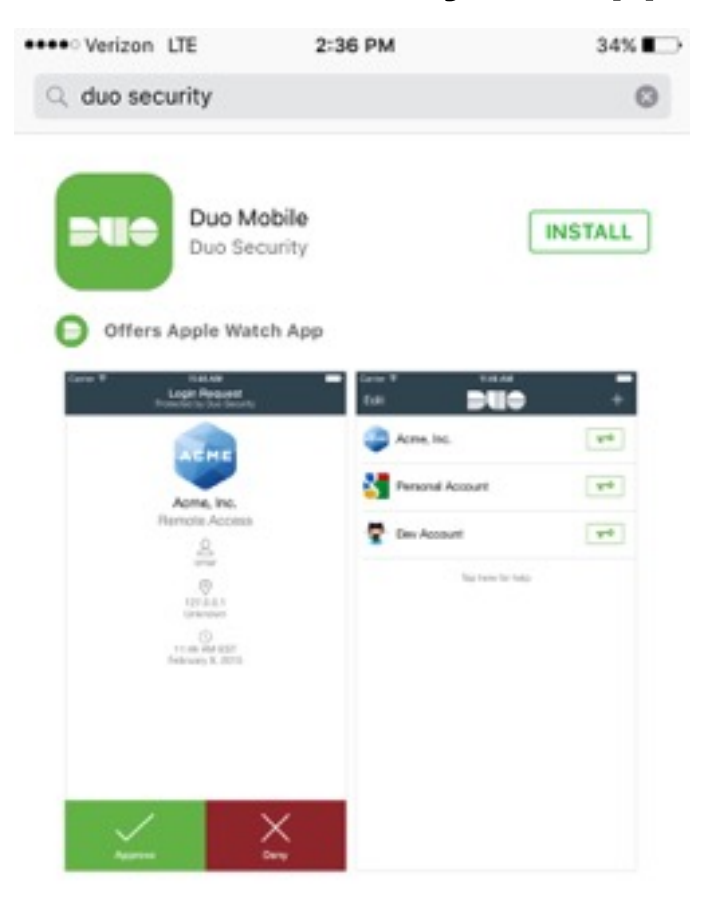

I have app installed..

\*Once you are in the Duo App, it will ask to you give it permission for push notifications and camera access- Say Yes!

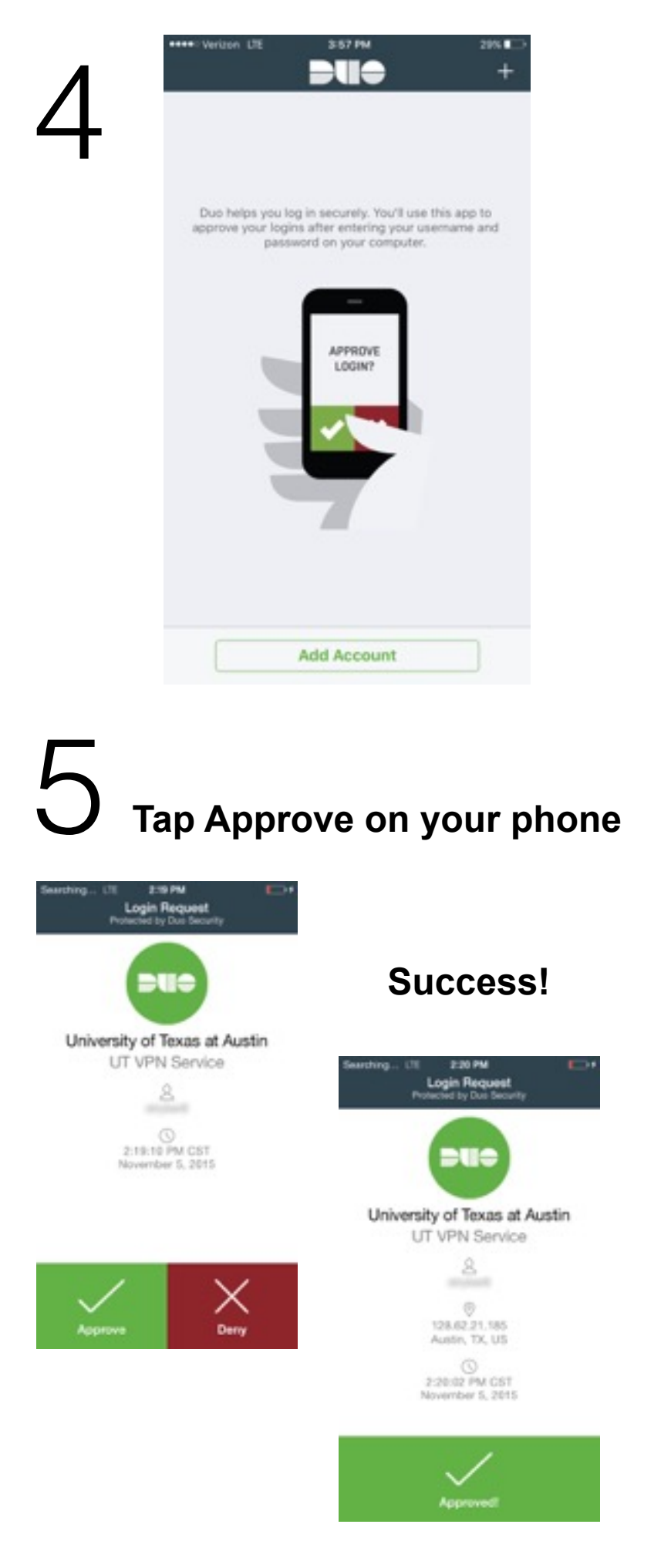

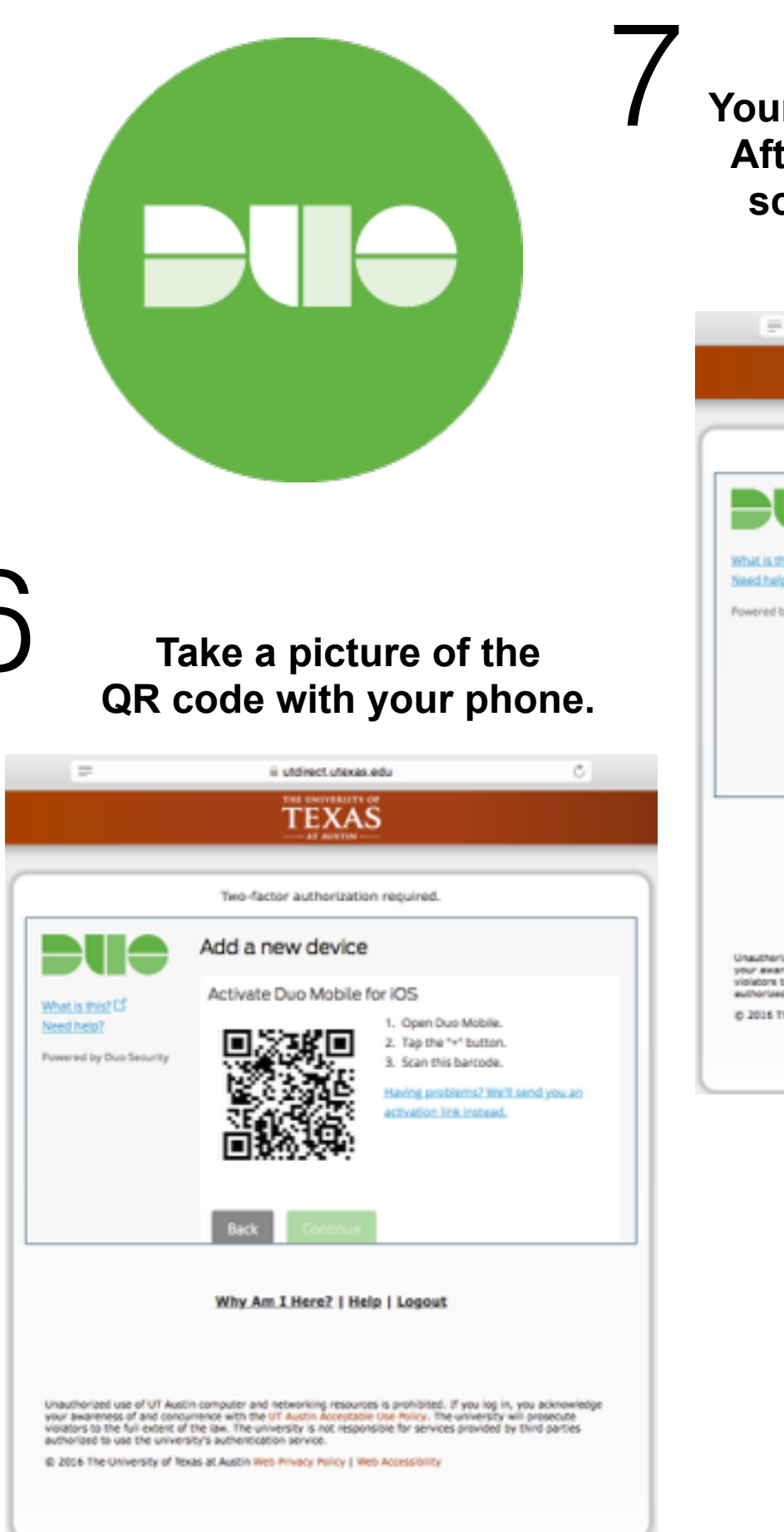

Your phone will prompt you now. After accepting your computer screen should look like this..

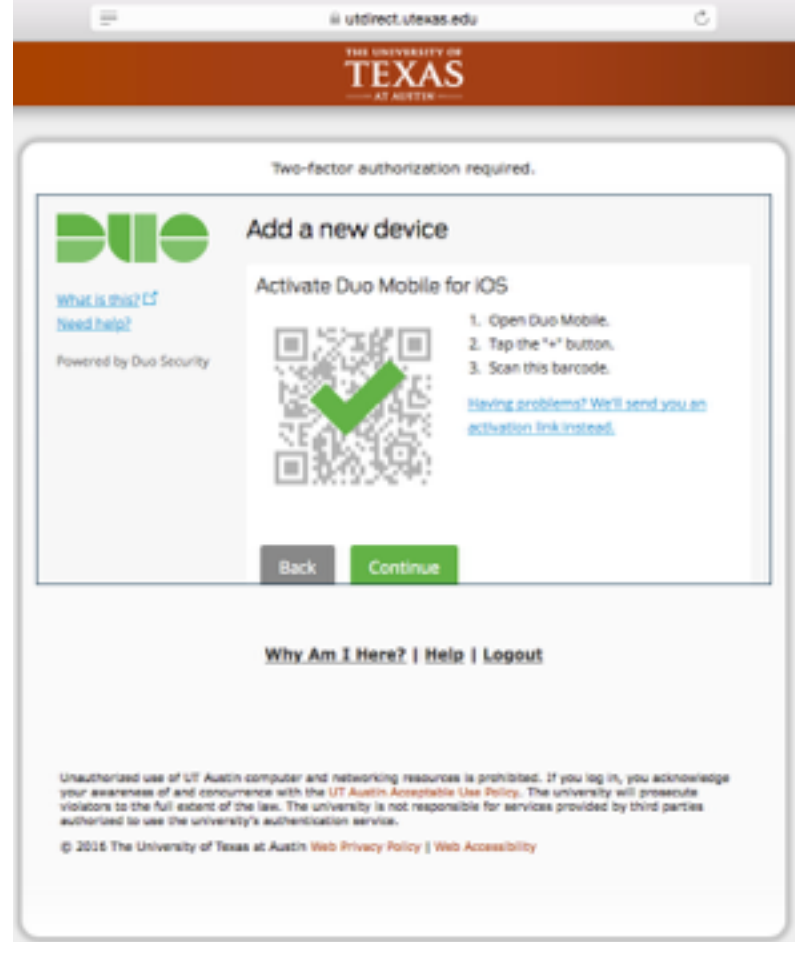

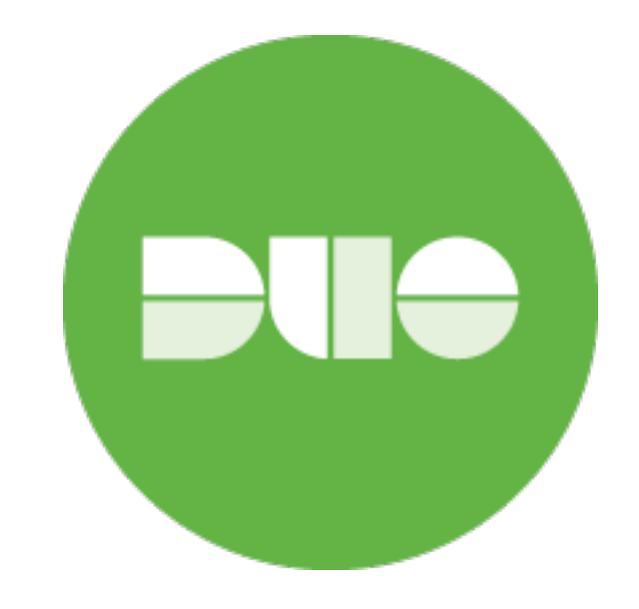

If you choose to Automatically Send me a: Duo Push, this will make it much easier for your to authenticate in the future.

Then click Continue to Login

Verify Ownership- Text is easier, Once you receive the Verification Code Text, enter the given code & click Verify!

If you need further assistance assistance,reach out to Managed IT Support: 512-475-9406 MITS-HELP@UTEXAS.EDU

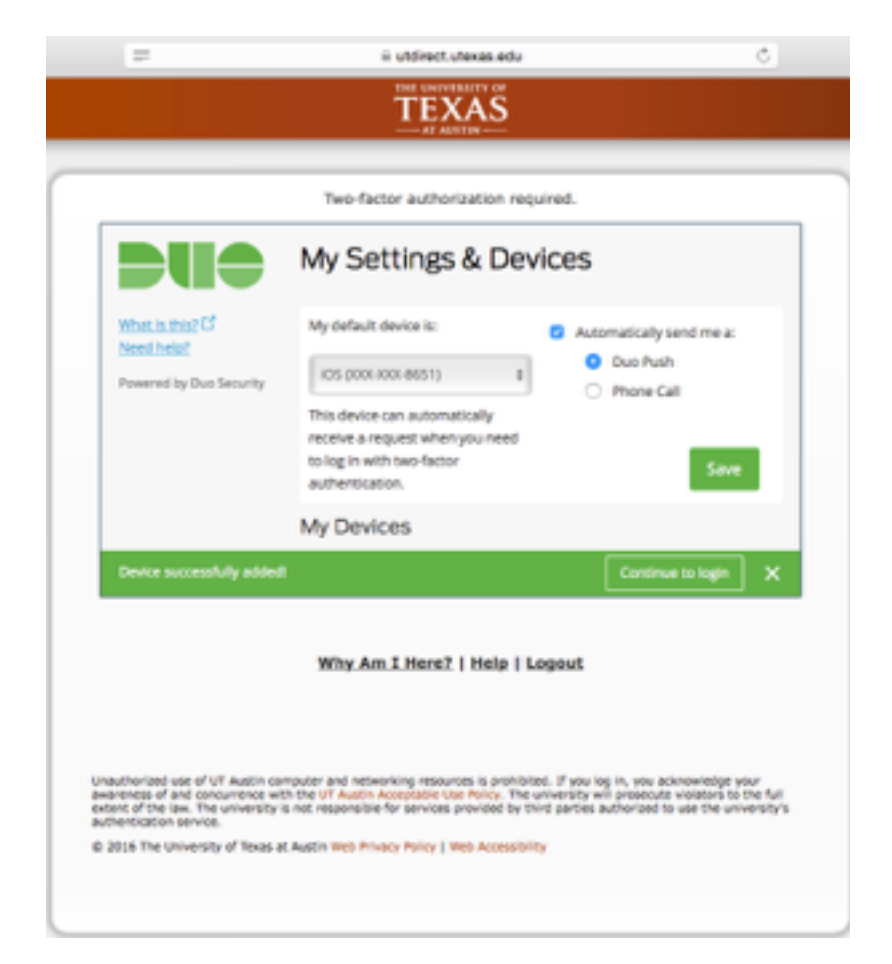